**Biblioteca UBP** 

# <u>Guía para la búsqueda en el</u> <u>catálogo</u>

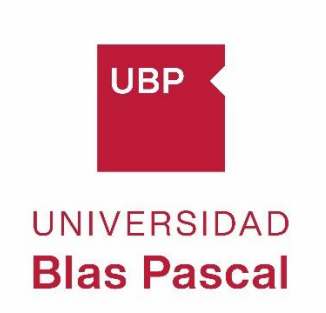

Acceder al catálogo de la Biblioteca

1

#### https://bibliobases.ubp.edu.ar/

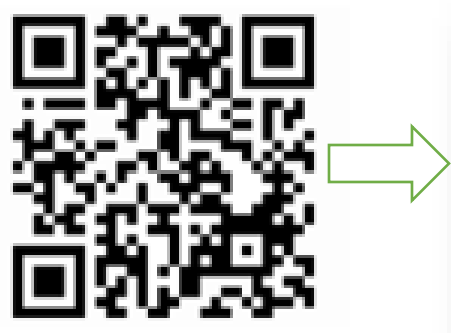

|                                            | Blas Pascal                                                                                                    |
|--------------------------------------------|----------------------------------------------------------------------------------------------------|
| Catálogo                                   | Bases de datos                                                                                                    |
|                                            | Buscar Búsqueda Avanzada                                                                                                    |
| Palabra                                    | slave O Título O Autor                                                                                                    |
| Buscar tamb                                | én en: Microjuris   Sistema de Información Legal   Libros de Derecho Thomson Reuters   EBSCO Host   Colección Cátedra                                                                                                    |
| ISO 9001<br>BUREAU VERITA<br>Certification | •                                                                                                    |
| ISO 9001 - 20<br>de Educación              | 19: Servicios de diseño, apoyo administrativo y logístico para el dictado de cursos, seminarios, talleres, diplomaturas, congresos y capacitación organizada por la Secretaria<br>Continua", "Servicio de Biblioteca", "Gestión de la Documentación Académica" y "Procesos de Compra y Pago a proveedores". |
|                                            | Biblioteca © 2019 Universidad Blas Pascal. Todos los derechos reservados.                                                                                                    |
|                                            |                                                                                                    |

En la página principal de búsqueda, la opción seleccionada por defecto es Catálogo.

## Tipos de búsqueda

Una vez en la página del Catálogo, se puede buscar por:

- 1) Título
- 2) Autor
- 3) Palabra Clave
- 4) Editorial
- 5) ISBN-ISSN

Y hay dos opciones de búsqueda:

#### • Búsqueda Simple

Ejemplo: En la casilla de búsqueda se agregan términos a buscar: **Manual de Sociedades**, luego buscar. Por defecto, siempre el catálogo realiza la búsqueda por palabra clave. Uno puede especificar, tildando la opción.

| Catálogo  | Bases de datos         |
|-----------|------------------------|
|           |                        |
| O Palabra | clave 🖲 Título 🔿 Autor |

| _                                                                                                    | Catálogo                                                | Bases de datos                      |
|----------------------------------------------------------------------------------------------------|---------------------------------------------------------|-------------------------------------|
| UBP UNIVERSIDAD<br>Blas Pascal                                                                                                    |                                                         |                                     |
| Catálogo Bases de datos                                                                                                    | manua                                                   | al de sociedade                     |
| Manual de Sociedades                                                                                                    | Palabra                                                 | clave 🔿 Título 🔿 Au                 |
| Buscar también en: Microjuris Sistema de Información Legal Libros de Derecho Thomson Reuters EBSCO Hor<br>Buscar Libros de Derecho Thomson Reuters EBSCO Hor<br>Buscau VERITAS<br>Eventication                                                    | st Colección Cátedra                                    |                                     |
| ISO 9001 - 2015: "Servicios de diseño, apoyo administrativo y logístico para el dictado de cursos, seminarios, talleres, d<br>de Educación Continua", "Servicio de Biblioteca", "Gestión de la Documentación Académica" y "Procesos de Compra y P | iplomaturas, congresos y capaci<br>'ago a proveedores". | tación organizada por la Secretaría |

Recupera 28 resultados, se debe limitar por Tipos de Ítem: Libro.

Si se hubiera indicado título, la cantidad de resultados cambia.

| Búsqueda avanzada   Bil                                                                                   | oliotecas   |                                                                                                    |                                                                                                    |                                                                                                    |
|----------------------------------------------------------------------------------------------------|-------------|----------------------------------------------------------------------------------------------------|----------------------------------------------------------------------------------------------------|----------------------------------------------------------------------------------------------------|
| Inicio + Resultados de la l                                                                               | usqueda par | a 'Manual de Sociedades'                                                                                                    |                                                                                                    |                                                                                                    |
|                                                                                                    |             |                                                                                                    |                                                                                                    |                                                                                                    |
| Refinar su búsqueda                                                                                       | Su bús      | squeda retornó 28 resul                                                                                                    | tados. 🔯                                                                                                    |                                                                                                    |
| Autores                                                                                                   | 1 2         | Siguiente » Último »                                                                                                    |                                                                                                    | Fecha de adquisición: Nuevos a viejos 🗸 🗸                                                                                                    |
| Albano, Horacio<br>Osca                                                                                   | 10          | Quitar resaltado 🔰 Seleccionar todo                                                                                                    | Limpiar todo                                                                                                    |                                                                                                    |
| Arguello, Juan Alber<br>Barrionuexo,<br>Natanie<br>Borda, Alejandro<br>Borda, Guillermo A.<br>Mostrar más | □ 1.        | Auditoría interna y diseño de<br>Tesorería de la Asociación Mu<br>Barrionuevo ; director Ariel Ca<br>Alberto Argüello<br>por Barrionuevo, Nataniel; Castañ | un sistema <mark>de</mark> control interno<br>tual 22 de septiembre. Cruz de<br>istañeda ; asesor Ana María R<br>eda, Ariel; Robles, Ana María; Argü | para el área de Administración y<br>I Eje- Córdoba / Nataniel<br>obles ; asesor metodológico Juan<br>ello, Juan Alberto.                                           |
| Bibliotecas depositarias                                                                                  |             | Tipo <mark>de</mark> material: <b>W</b> ibro Libro; Formatr<br>Editor: [S.l.] : [s.n.], 2019                                                               | Buscar Catálogo de biblio                                                                                                    | Itec V Manual de Sociedades Ir                                                                                                    |
| <u>Campus</u>                                                                                             |             | Nota <mark>de</mark> disertación: Tesis (Contador Pú<br>Disponibilidad: <b>Ítems disponibles par</b> o                                                     | Búsqueda avanzada   Bil                                                                                                    | pliotecas                                                                                                    |
| Analitica                                                                                                 | □ 2.        | Auditoría interna <mark>de</mark> l Club so<br>Santa Fe / Julieta Avelén Cati                                                                              | Inicio > Resultados de la l                                                                                                    | úsqueda para 'Manual de Sociedades'                                                                                                    |
| Libro<br>Libro electrónico                                                                                |             | metodológico Juan Alberto A<br>por Catalá, Julieta Ayelén; Robles                                                                                          | Refinar su búsqueda                                                                                                    | Su búsqueda retornó 23 resultados. 🔯                                                                                                    |
|                                                                                                    |             | Ter to annual Standard Comme                                                                                                    | Autores                                                                                                    | 1 2 Siguiente » Útrimo »                                                                                                    |
|                                                                                                    |             |                                                                                                    | Albano, Horacio<br>Osca<br>Borda, Aleiandro                                                                                                    | Quitar resaltado   Seleccionar todo Limpiar todo                                                                                                    |
|                                                                                                    |             |                                                                                                    | Borda, Alejandro<br>Borda, Guillermo A,<br>Caletti, Alberto Mar<br>Carratalá, Juan Mart<br>Mostrar más                                               | 1. Manual de sociedades / Daniel Roque Vítolo por Vítolo, Daniel Roque. Edición: 2a. ed. Vinutal                                                                   |
|                                                                                                    |             |                                                                                                    | Bibliotecas depositarias                                                                                                    | Tipo de material: [2]Ibro Libro; Formato: impreso ; Forma literaria: no ficción ; Audiencia: General; de Suciedades Editor: Buenos Aires : Editorial Estudio, 2017 |
|                                                                                                    |             |                                                                                                    | CABA<br>Campus                                                                                                    | Disponibilidad: <b>İtems disponibles para préstamo</b> : Campus [347.7 V969m2] (5), CABA [347.7 V969m2] (1).                                                       |
|                                                                                                    |             |                                                                                                    | Tipos de ítem                                                                                                    | a trans<br>Lenger Anno                                                                                                    |
|                                                                                                    |             |                                                                                                    | CD<br>Libro [X]                                                                                                    | 2. Manual de derecho comercial / Daniel Roque Vítolo                                                                                                    |

### O, buscar por autor: Vítolo, Daniel

| Catálogo Bases de datos                                                             |                                                         | Vítolo, Daniel                          |
|-------------------------------------------------------------------------------------|---------------------------------------------------------|-----------------------------------------|
| O Palabra clave O Título O Autor<br>Buscar también en: Microjuris Sistema de Inform | nación Legal Libros de Derecho Thomson Reuters EBSCO Ho | ost cole O Palabra clave O Título 🖲 Aut |
| ISO 9001<br>BUREAU VERITAS<br>Certification                                         |                                                         |                                         |

Recuperó 10 resultados, se limitar por **Tipo de Ítem: Libro**.

El catálogo recupera por orden de ingreso a Biblioteca: Fecha de adquisición de Nuevo a viejo.

| Búsqueda avanzada   Bi                                                                                                    | pliotecas                                                                                                    |
|----------------------------------------------------------------------------------------------------|----------------------------------------------------------------------------------------------------|
| Inicio > Resultados de la                                                                                                    | úsqueda para "Vítolo Daniel"                                                                                                    |
| Refinar su búsqueda                                                                                                    | Su búsqueda retornó 8 resultados. 🔊                                                                                                    |
| Autores                                                                                                    | Fecha de adquisición: Nuevos a viejos                                                                                                    |
| Rivera, Julio César<br>Roitman, Horacio<br>Vítolo, Daniel Roque<br>Bibliotecas depositarias<br>CABA<br>Campus<br>Tipos de ítem<br>Libro [x] | Quitar resaltado     Seleccionar todo     Limpiar todo     Seleccionar todo     Limpiar todo     Seleccionar todo     Limpiar todo     Seleccionar todo     Limpiar todo     Seleccionar todo     Seleccionar todo |
| Series<br><u>Manuales</u><br>Lugares<br><u>ARGENTINA</u><br>Temas                                                                           | <ul> <li>2. Comentarios a las modificaciones de la ley 26.994 a la Ley General de Sociedades / Daniel R. Vítolo por Vítolo, Daniel Roque.</li> <li>Edición: 2a. ed.</li> <li>Tipo de material: Dibro: Formato: impreso ; Forma literaria: no ficción ; Audiencia: General; Editor: Buenos Aires : Ad-Hoc, 2015</li> </ul>                                                                                                    |

En el tercer registro está el libro que se busca.

| squeda avanzada   Bibliotecas                   |                                                                                                    |                                                                                                    |
|-------------------------------------------------|----------------------------------------------------------------------------------------------------|----------------------------------------------------------------------------------------------------|
| Inicio > Resultados de la búsqueda para         | "Vitolo Danie!"                                                                                                    |                                                                                                    |
| Refinar su búsqueda                             | Su búsqueda retornó 8 resultados. 🚦                                                                                                    |                                                                                                    |
| utores                                          |                                                                                                    | Fecha de adquisición: Nuevos a viejos 🗸 🗸                                                                                                    |
| Rivera, Julio César                             |                                                                                                    |                                                                                                    |
| <u>Roitman, Horacio</u><br>Vítolo, Daniel Rogue | 1. Capital emprendedor y sociedades por acciones simplificadas (SAS) / Daniel Roque Vítolo     por Vítolo, Daniel Roque                      |                                                                                                    |
| ibliotecas depositarias                         | Edición: 2a. ed.                                                                                                    | Exercise, includes of the Exe                                                                                                    |
| CABA                                            | Tipo de material: 💭toro Libro; Formato: impreso ; Forma literaria: no ficción ; Audiencia: General;                                          | CAPITAL EMPREMENTED Y<br>SOCIEDADES PER ACCOMENT                                                                                                    |
| Campus                                          | Editor: Buenos Aires : La Ley, 2018<br>Disposibilidad: Tenero disposibiles para exéctanes: Campus (247,7 1/06/0-1/2)                         | NAMES A CARLON (SARK)                                                                                                    |
| ipos de ítem                                    | coponionidad, steriis disponioles para pressanto, campos (547,7 450303 (5).                                                                  |                                                                                                    |
| Libro 😰                                         |                                                                                                    |                                                                                                    |
| eries                                           |                                                                                                    | Elitheat CALEY                                                                                                    |
| Manuales                                        | 2. Comentarios a las modificaciones de la ley 26.994 a la Ley General de Sociedades / Daniel R. Vítolo                                       |                                                                                                    |
| ugares                                          | por vitolo, Daniel Roque.<br>Efizián 2a ad                                                                                                   | Commençative a Sec.<br>Instituciones de la sector de la sector de la sector de la sector de la sector de la sector de la sector de la                                                                                                    |
| ARGENTINA                                       | Tipo de material: 💭ibro Libro; Formato: impreso ; Forma literaria: no ficción ; Audiencia: General;                                          | <ul> <li>Molt important on a 19 4006</li> <li>Sandhard and Sandhard and S<br/>Sandhard and Sandhard and Sandhard and Sandhard and Sandhard and Sandhard and Sandhard and Sandhard and Sandhard and Sandhard and Sandhard and Sandhard and Sandhard and Sandhard and Sandhard and Sandhard and Sandhard and Sandhard and S</li></ul> |
| iemas                                           | Editor: Buenos Aires : Ad-Hoc, 2015                                                                                                    | and College                                                                                                    |
| ACCIONES POSESORIAS                             | Disponibilidad: Items disponibles para préstamo: Campus [347.7 V969c] (4).                                                                   |                                                                                                    |
| BIENES                                          |                                                                                                    |                                                                                                    |
| CONCURSOS                                       |                                                                                                    | ADHOC                                                                                                    |
| CONTRATOS<br>Mostrar más                        | A Manual de sociedades / Daniel Roque Vítolo                                                                                                 |                                                                                                    |
|                                                 | por Vitolo, Daniel Roque.                                                                                                    | Basici Reque<br>VITOLO                                                                                                    |
|                                                 | Edición: 2a. ed.                                                                                                    | Manual                                                                                                    |
|                                                 | lipo de materia: poloro, formato, impreso, rorma literana: no niccion, Addiencia: deneral;<br>Editor: Buenos Aires : Editorial Estudio. 2017 | de<br>Sociedades                                                                                                    |
|                                                 | Disponibilidad: <b>İtems disponibles para préstamo</b> : Campus [347.7 V969m2] (5), CABA [347.7 V969m2] (1).                                 | <ul> <li>The provide the device of the second second s</li></ul> |
|                                                 |                                                                                                    | 12 and 22 and 20 and 20       |
|                                                 |                                                                                                    |                                                                                                    |

Se puede realizar la Búsqueda por **Palabra Clave**, término significativo o representativo del tema que está buscando.

| Ejemplo: Palabra clave: aud |
|-----------------------------|
|-----------------------------|

|                                             |                                                                         | Catálogo Bases de datos      |  |
|---------------------------------------------|-------------------------------------------------------------------------|------------------------------|--|
| Catálogo Bases de datos                     | Dias Pascai                                                             | auditoría                    |  |
| auditoría  Palabra clave ○ Título ○ Autor   |                                                                         | Palabra clave O Título O Aut |  |
| Buscar también en: Microjuris Sistema de la | nformación Legal   Libros de Derecho Thomson Reuters   EBSCO Host   Col | lección Cátedra              |  |
| Certification                               |                                                                         |                              |  |

Recuperó 641 resultados. Luego limitar por el Tipo de ítem: Libro

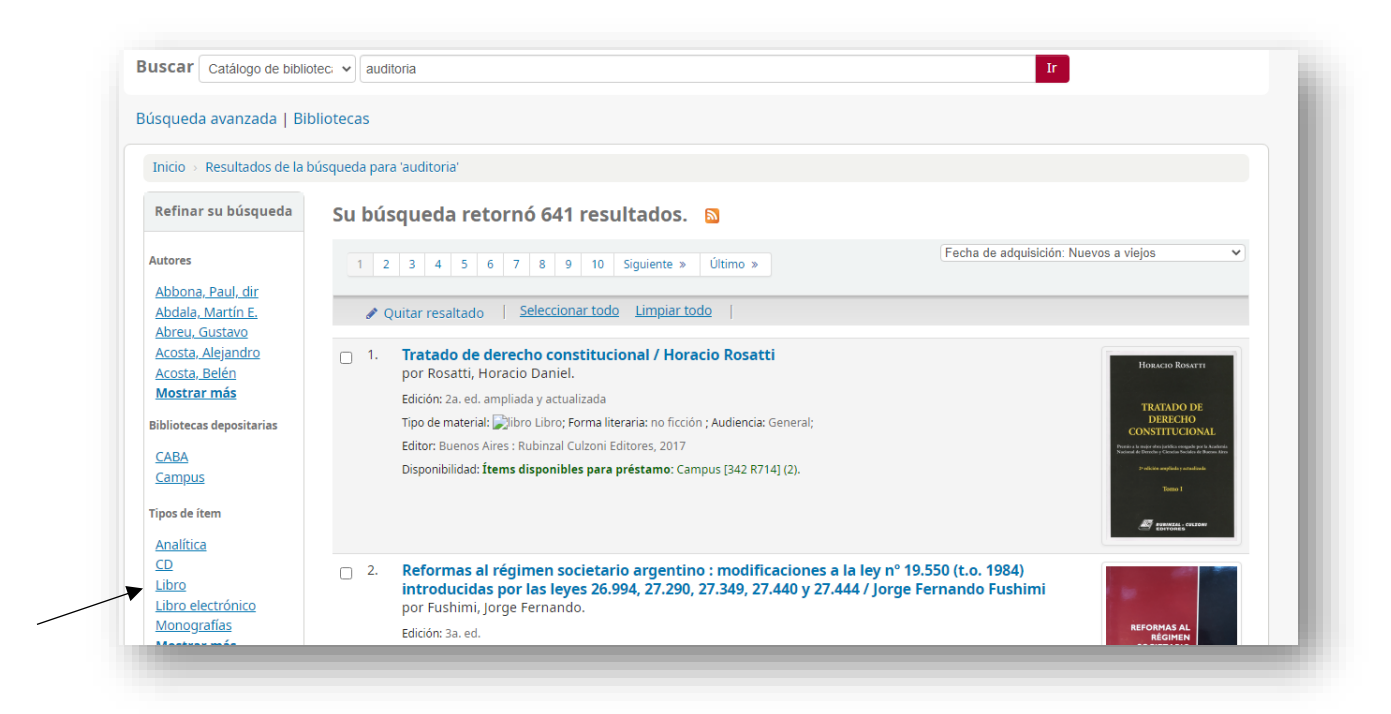

Se recupera por orden de ingreso a la Biblioteca: **Fecha de adquisición de Nuevo a viejo**. Ejemplo: Hay 130 libros cuya Temática es Auditoría, aplicando filtro **Tipo de ítem: Libro**.

| isqueda avanzada   Bi                                                                                                    | bliotecas                               |                                                                                                    |                                          |                                                 |
|----------------------------------------------------------------------------------------------------|-----------------------------------------|----------------------------------------------------------------------------------------------------|------------------------------------------|-------------------------------------------------|
| Inicio → Resultados de la                                                                                                    | búsqueda para 'a                        | uditoría'                                                                                                    |                                          |                                                 |
| Refinar su búsqueda                                                                                                    | Su búsq                                 | ueda retornó 130 resultados. 🛛 🔊                                                                                                    |                                          |                                                 |
| Autores<br>Abreu, Gustavo<br>Alatorre Miguel, Efr<br>Alderman, C. Wayne<br>Aljure, Andrés<br>Amado Suárez,<br>Adrian<br>Mostrar más<br>Sibliotecas depositarias<br>CABA<br>Campus<br>Tipos de ítem | 1 2 3<br>Quit<br>1 1 7<br>P<br>Ec<br>Du | a       4       5       6       7       Siguiente »       Último »         ar resaltado               Seleccionar todo       Limpiar todo                 ratado de derecho constitucional / Horacio Rosatti       or Rosatti, Horacio Daniel.                 itición: 2a. ed. ampliada y actualizada       po de material: "piltoro Libro; Forma literaria: no ficción ; Audiencia: General; itor: Buenos Aires : Rubinzal Culzoni Editores, 2017         sponibilidad: Ítems disponibles para préstamo: Campus [342 R714] (2). | Fecha de adquisición: Nuevos a viejos    | V<br>TT<br>E<br>NAL<br>Ark halves<br>and<br>NAL |
| Libro [X]                                                                                                    | 2. R                                    | eformas al régimen societario argentino : modificaciones a la ley nº<br>troducidas por las leyes 26.994, 27.290, 27.349, 27.440 y 27.444 / Jorg<br>or Euclimi                                                                                                    | 19.550 (t.o. 1984)<br>e Fernando Fushimi |                                                 |

Hay 2 libros cuya temática es Auditoría, aplicando filtro Tipo de ítem: Libro electrónico.

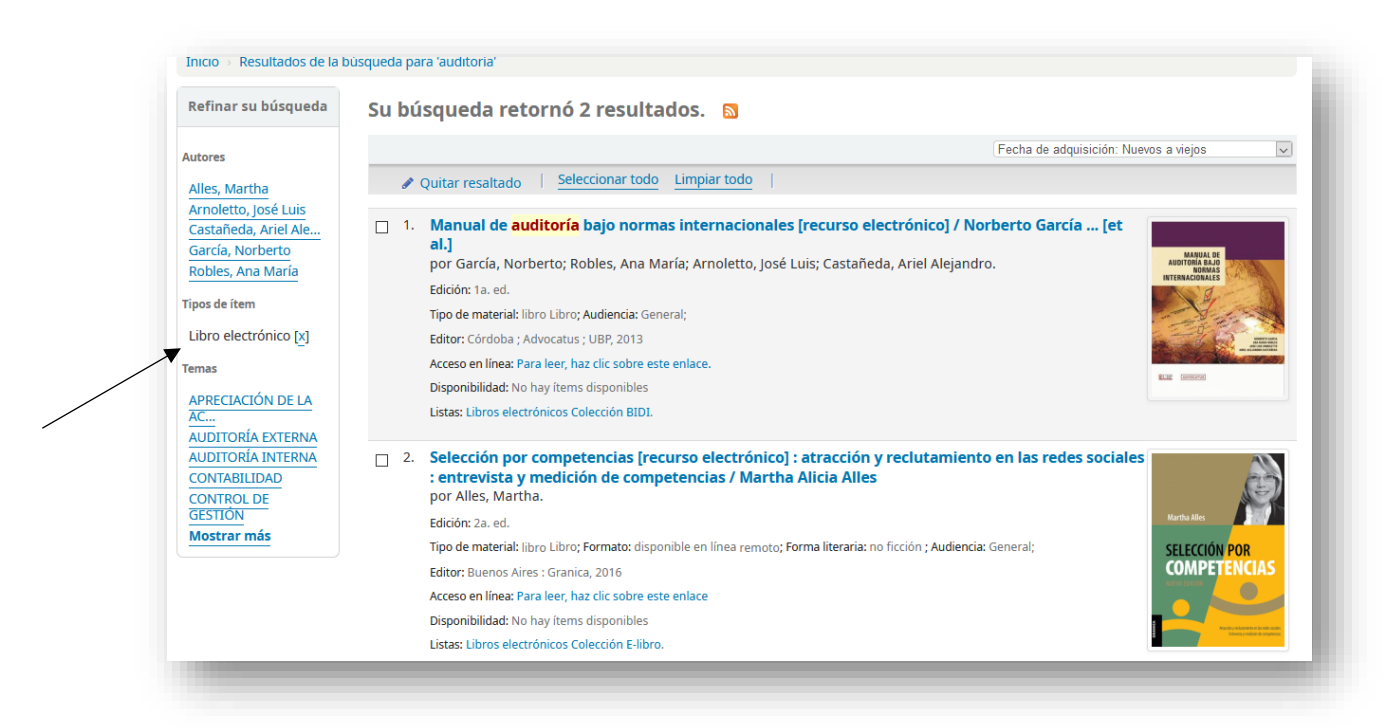

Importante: En este ejemplo, dentro de la descripción, se puede apreciar el enlace para ingresar al libro, al hacer clic, la página solicita el usuario y contraseña de Mi UBP.

| _ 1         | 1.                                                                                                    | Manual de auditoría bajo normas internacionales [recurso electrónico] / Norberto García [et<br>al.]<br>por García, Norberto; Robles, Ana María; Arnoletto, José Luis; Castañeda, Ariel Alejandro. | MANUAL DE<br>DITORIA BAJO<br>NORMAS            |
|-------------|----------------------------------------------------------------------------------------------------|----------------------------------------------------------------------------------------------------|------------------------------------------------|
|             |                                                                                                    | Edición: 1a. ed.                                                                                                    | RNACIONALES                                    |
|             |                                                                                                    | Tipo de material: libro Libro; Audiencia: General;                                                                                                    | North                                          |
|             |                                                                                                    | Editor: Córdoba : Advocatus : UBP. 2013                                                                                                    | And And And And And And And And And And        |
|             |                                                                                                    | Acceso en líne : Para leer, haz clic sobre este enlace.                                                                                                    | The states                                     |
|             |                                                                                                    | Disponibilidad: No hay ítems disponibles                                                                                                    | [4595(4791]                                    |
|             |                                                                                                    | Listas: Libros electrónicos Colección BIDI.                                                                                                    |                                                |
| <b> 2</b> . | Selección por competencias [recurso electrónico] : atracción y reclutamiento en las redes sociales<br>: entrevista y medición de competencias / Martha Alicia Alles<br>por Alles, Martha. |                                                                                                    |                                                |
|             |                                                                                                    | Edición: 2a. ed.                                                                                                    | rtha Alles                                     |
|             |                                                                                                    | Tipo de material: libro Libro; Formato: disponible en línea remoto; Forma literaria: no ficción ; Audiencia: General; SE                                                                          | LECCIÓN POR                                    |
|             |                                                                                                    | Editor: Buenos Aires : Granica, 2016                                                                                                    | DMPET <mark>ENCIAS</mark>                      |
|             |                                                                                                    | Acceso en líne : Para leer, haz clic sobre este enlace                                                                                                    |                                                |
|             |                                                                                                    |                                                                                                    |                                                |
|             |                                                                                                    | Disponibilidad: No hay items disponibles                                                                                                    | Attactile y redutamiento en los reder sociales |

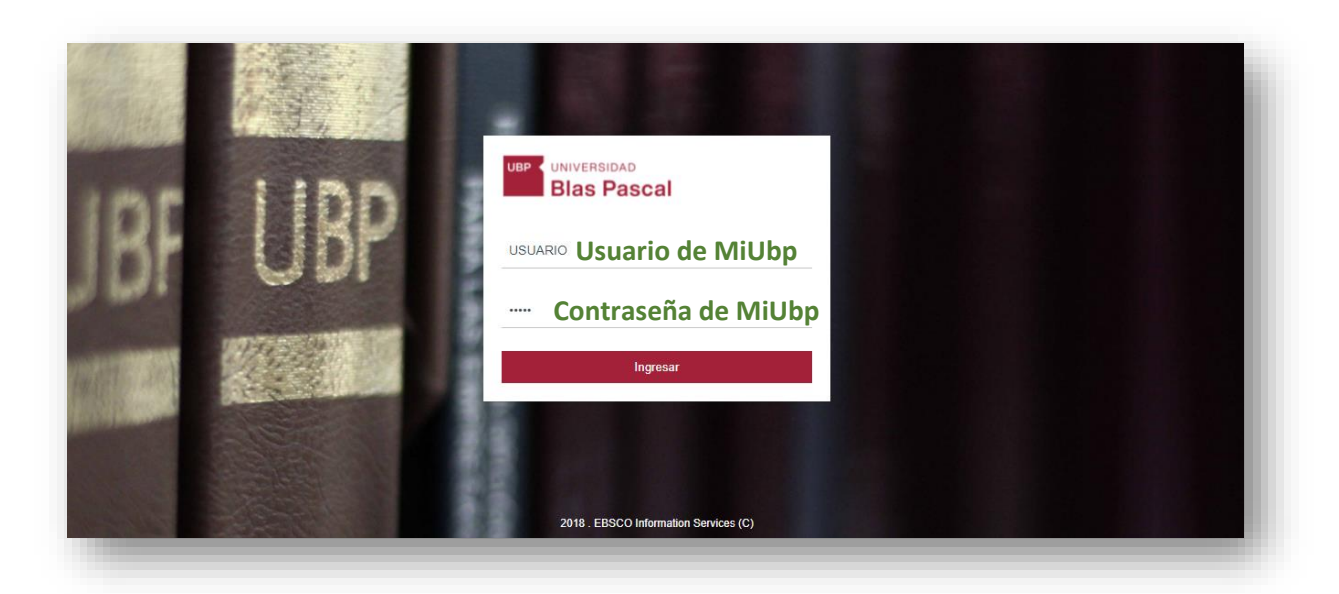

En otros casos, figura la dirección de correo para solicitar el acceso:

biblioteca-servicios@ubp.edu.ar

Ejemplo: Búsqueda por título: Derecho de familia; filtro Tipo de ítem: Libro electrónico

|                                            | UBP UNIVERSIDAD<br>Blas Pascal                                              |                                                            |
|--------------------------------------------|-----------------------------------------------------------------------------|------------------------------------------------------------|
| Catálogo Bases de datos                    |                                                                             |                                                            |
| derecho de familia                         |                                                                             | Buscar Búsqueda Avanzada                                   |
| O Palabra clave 🖲 Título O Autor           |                                                                             |                                                            |
| Buscar también en: Microjuris Sister       | a de Información Legal Libros de Derecho Thomson Reuters EE                 | SCO Host Colección Cátedra                                 |
| ISO 9001 - 2015: "Servicios de diseño, ap  | oyo administrativo y logístico para el dictado de cursos, seminarios, talle | eres, diplomaturas, congresos y capacitación organizada po |
| Secretaría de Educación Continua", "Servio | io de Biblioteca", "Gestión de la Documentación Académica" y "Procesos      | de Compra y Pago a proveedores".                           |
|                                            |                                                                             |                                                            |

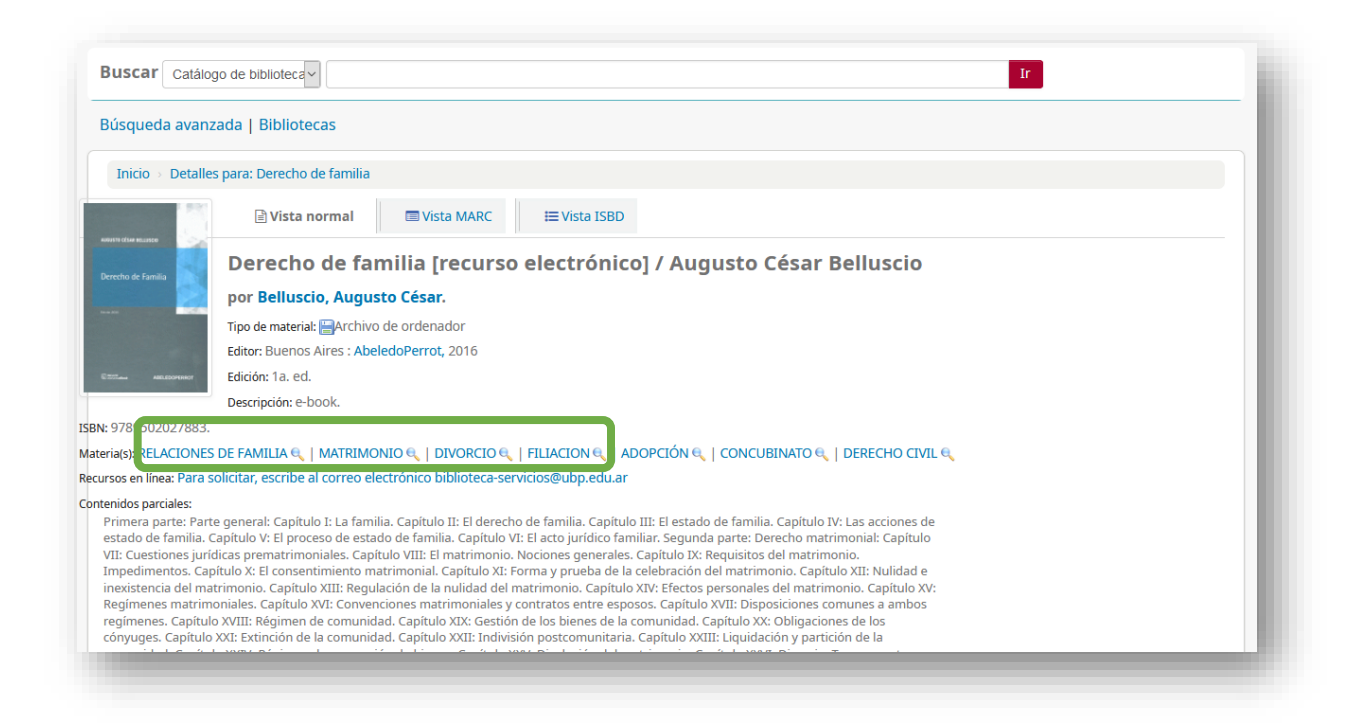

#### Búsqueda Avanzada

https://bib.ubp.edu.ar/cgi-bin/koha/opac-search.p

|                                                                                        | Blas Pascal                                                                                                   |
|----------------------------------------------------------------------------------------|----------------------------------------------------------------------------------------------------|
| Catálogo                                                                               | Bases de datos                                                                                                |
|                                                                                        | Buscar Búsqueda Avanzada                                                                                      |
| Palabra                                                                                | :lave O Título O Autor                                                                                        |
|                                                                                        |                                                                                                    |
| uscar tamb                                                                             | én en: Microjuris Sistema de Información Legal Libros de Derecho Thomson Reuters EBSCO Host Colección Cátedra |
| uscar tamb<br>ISO 9001<br>BUREAU VERIT<br>Certification                                | én en: Microjuris Sistema de Información Legal Libros de Derecho Thomson Reuters EBSCO Host Colección Cátedra |
| uscar tamb<br>ISO 3001<br>BUREAU VERITI<br>Certification<br>SO 9001 - 2<br>e Educación |                                                                                                    |

Por medio de la Búsqueda Avanzada, se pueden realizar combinaciones de palabras que permiten refinar la búsqueda o hacerla más precisa. Ejemplo:

Título: Manual de sociedades

Autor: Vítolo

| scar por:                                                        |                                                                        |                                                                                                    |                                                      |  |
|------------------------------------------------------------------|------------------------------------------------------------------------|----------------------------------------------------------------------------------------------------|------------------------------------------------------|--|
| Título 🗸                                                         | manual de sociedades                                                   |                                                                                                    |                                                      |  |
| Autor 🗸                                                          | ítolo                                                                  |                                                                                                    |                                                      |  |
| Palabra clave                                                    |                                                                        |                                                                                                    |                                                      |  |
|                                                                  |                                                                        |                                                                                                    |                                                      |  |
|                                                                  | Buscar                                                                 | ás opciones Nueva búsqueda                                                                                                    |                                                      |  |
| Tipo de ítem                                                     | Buscar M                                                               | ás opciones Nueva búsqueda                                                                                                    |                                                      |  |
| Tipo de ítem                                                     | Buscar M                                                               | ás opciones Nueva búsqueda                                                                                                    |                                                      |  |
| Tipo de ítem<br>Limitar a cualquiera de lo                       | Buscar M                                                               | ás opciones Nueva búsqueda                                                                                                    |                                                      |  |
| Tipo de ítem<br>Limitar a cualquiera de lo<br>D ) Analítica      | Buscar M<br>s siguientes:                                              | ás opciones Nueva búsqueda                                                                                                    | DVD                                                  |  |
| Tipo de ítem<br>Limitar a cualquiera de lo<br>Analítica<br>Libro | Buscar M<br>is siguientes:                                             | ás opciones Nueva búsqueda                                                                                                    | <ul> <li>DVD</li> <li>State</li> <li>Mapa</li> </ul> |  |
| Tipo de ítem<br>Limitar a cualquiera de lo                       | Buscar M<br>as siguientes:<br>CD<br>CD<br>Libro electrónico<br>Revista | ás opciones Nueva búsqueda          Image: Second system         Image: Second system         Image: S | <ul> <li>DVD</li> <li>Mapa</li> </ul>                |  |

# Luego, **Buscar**.

| Buscar Catálog                                                                                                    | o de bibliotec: 🗸                                                                                                    |  |  |  |  |  |  |  |
|----------------------------------------------------------------------------------------------------|----------------------------------------------------------------------------------------------------|--|--|--|--|--|--|--|
| Búsqueda avanza                                                                                                    | ida   Bibliotecas                                                                                                    |  |  |  |  |  |  |  |
| Inicio > Detalles                                                                                                    | para: Manual de sociedades /                                                                                                    |  |  |  |  |  |  |  |
| Daniel Roque<br>VITOLO                                                                                                    | Image: Book of the second second |  |  |  |  |  |  |  |
| Manual<br>de                                                                                                    | Manual de sociedades / Daniel Roque Vítolo                                                                                                    |  |  |  |  |  |  |  |
| Sociedades<br>• Instantis enterente enterente<br>• Instantis enterente enterente<br>• Instantis enterente<br>• Instantis enterente<br>• Instantis enterente<br>• Instantis enterente<br>• Instantis enterente<br>• Instantis enterente<br>• Instantis enterente<br>• Instantis enterente<br>• | por Vítolo, Daniel Roque, 1952                                                                                                    |  |  |  |  |  |  |  |
|                                                                                                    | Tipo de material: 🗧 Libro                                                                                                    |  |  |  |  |  |  |  |
|                                                                                                    | Series Manuales.                                                                                                    |  |  |  |  |  |  |  |
| 0                                                                                                    | Editor: Buenos Aires : Editorial Estudio, 2017                                                                                                    |  |  |  |  |  |  |  |
| Editorial Estudio                                                                                                    | Edición: 2a. ed.                                                                                                    |  |  |  |  |  |  |  |
|                                                                                                    | Descripción: 927 p. ; 23 cm.                                                                                                    |  |  |  |  |  |  |  |
| 9789508975638.                                                                                                    |                                                                                                    |  |  |  |  |  |  |  |
| ria(s): SOCIEDAD DE                                                                                                    | SOCIO ÚNICO 🔍   SOCIEDAD COOPERATIVA 🔍   DERECHO 🔍   SOCIEDADES COMERCIALES 🍳   SOCIEDAD ANÓNIMA 🔍                                                                                                    |  |  |  |  |  |  |  |
| venidos parciales:<br>Capítulo I. Introduco:<br>sociedades. Capítulo<br>residuales. Capítulo<br>sociedades. Capítulo<br>Internación judicial.<br>Sociedad de Responda p<br>Cuarta parte: las asa<br>Sexta parte: régimer                                                                                                    | ón al régimen legal de las sociedades en el derecho argentino. Capítulo II. Las sociedades. Capítulo III. La constitución de<br>IV. Las sociedades unipersonales. Capítulo V. Las nullidades societarias. Capítulo VI. Las sociedades libres, simples y<br>II. Los socios. Capítulo VIII. Administración y representación. Capítulo IX. Documentación y contabilidad en el régimen de<br>X. Reorganización de sociedades. Capítulo XI. Resolución parcial, disolución y liquidación de sociedades. Capítulo XII.<br>Capítulo XIII. Sociedades constituidas en el extranjero. Capítulo IXV. Las sociedades de tipo personalista. Capítulo XV.<br>Sociedades social. Capítulo VVI. Sociedad anónima. Primera parte: Naturaleza y constitución. Capítulo XII. Sociedad<br>arte: capítal social. Capítulo XVII. Sociedad anónima. Tercera parte: accinors y bonos. Capítulo XXI. Sociedad anónima.<br>mbleas. Capítulo XXI. Sociedad anónima. Quinta parte: administración y representación. Capítulo XXI. Sociedad anónima.<br>de fiscalización interna y externa. Capítulo XXI. Sociedad anónima con participación estatal mayoritaria. Capítulo XXII.                                                                                                    |  |  |  |  |  |  |  |

O bien, desplegar en **Más opciones**, completar con los datos necesarios, lo que permite filtrar y ser más exactos en la recuperación de la información.

| icio > Búsqueda avanzada                                          |               |                   |                           |          |  |
|-------------------------------------------------------------------|---------------|-------------------|---------------------------|----------|--|
| cor por                                                           |               |                   |                           |          |  |
| scar por.                                                         |               |                   |                           |          |  |
| alabra clave                                                      |               |                   |                           |          |  |
| labra clave                                                       | 1             |                   |                           |          |  |
| Palabra clave                                                     | labra clave   | ~                 | [+] [-]                   |          |  |
| ma<br>Materia en frase                                            |               |                   |                           |          |  |
| Materia y términos genéricos                                      | labra clave   | ~                 | [+] [-]                   |          |  |
| Materia y terminos específicos<br>Materia y términos relacionados |               |                   |                           |          |  |
| ulo                                                               |               | Buscar Meno       | s opciones Nueva búsqueda |          |  |
| Frase de titulo                                                   |               |                   |                           |          |  |
| inatura                                                           |               |                   |                           |          |  |
| tor<br>Frase de autor                                             |               |                   |                           |          |  |
| Nombre corporativo                                                | s siguientes: |                   |                           |          |  |
| Nombre de conferencia                                             |               |                   |                           |          |  |
| Nombre personal                                                   | n 🔕           | CD                | 🗆 🐚 Cassette              | 🗆 🖓 DVD  |  |
| Frase de nombre personal<br>tas/comentarios                       |               | Libro electrónico | — →<br>□ 🕅 Lámina         | - 🛶 Mana |  |
| irrículum -                                                       |               |                   |                           |          |  |
| Monografias                                                       |               | Revista           | Tesis                     |          |  |
|                                                                   |               |                   |                           |          |  |

Contacto: biblioteca@ubp.edu.ar

biblioteca-servicios@ubp.edu.ar